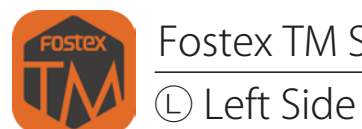

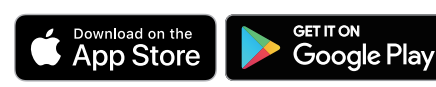

This application is free and can be downloaded.

#### Update procedure (Left unit)

#### -If Left unit to be first to update-

(Update can be done whichever first, either Left unit or Right unit.)

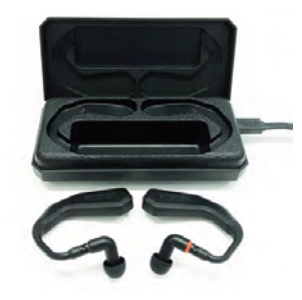

When updating the TM2 firmware, keep connecting USB cable and energizing the cradle all the time. In the case of TM2C, the cradle has rechargeable battery installed, keep the battery with enough power level. Make sure that the TM2 main units also have enough power level. When starting to update, remove both TM2 main units from the cradle, then connect the Left unit first with smartphone using the ordinary pairing method, and then couple the Left and Right.

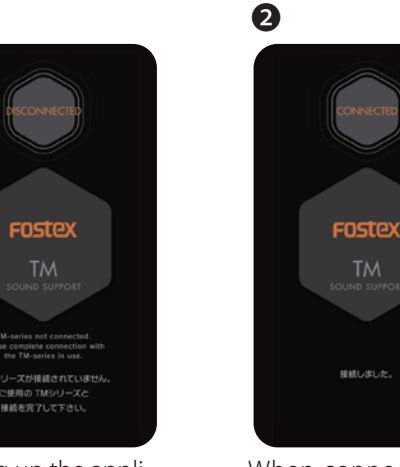

Starting up the appli--cation without con--necting the TM2, the iPhone screen shows "DISCONNECTED".

6

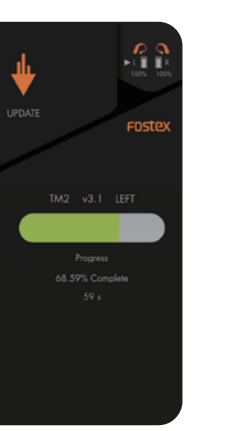

Update is taking place, and after approx 4 min, the status bar will reach 100% When connection is just completed or it has already connected, the screen displays as shown in the drawing. It will then automatically move on to the main screen **3**.

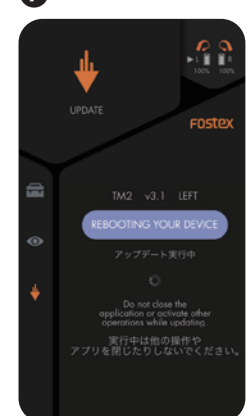

When at 100%, it will automatically execute the update process, re--starting. \*It will pronounce "Power ON" .

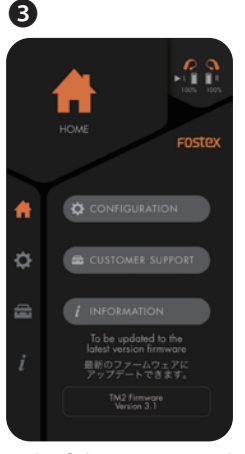

Only if the connected TM2 firmware version is old, the screen will show the recommendation of update. Push the "CUSTOMER SUP--PORT" button.

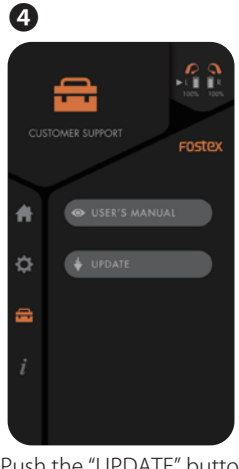

Push the "UPDATE" button to open the update page.

► UPDATE UPDATE

Pushing the "UPDATE/START" button will start firmware update

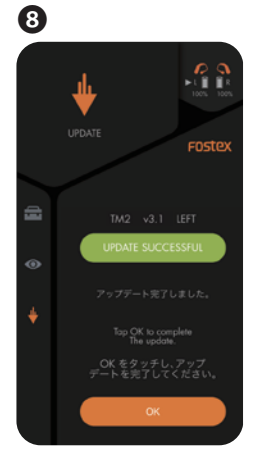

When update process is completed, the screen will change to the com--pletion page. Push "OK" button to finish the pro--cess.

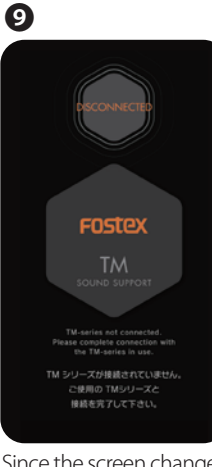

Since the screen changes to "DISCONNECTED" place only the Left unit to the cradle and turn the power OFF. If updating the firmware from Ver. 3.0 or later version, no need to put one of either unit to the cradle. The Left and Right will automatically swap and complete updating, jumping the screen (3) to (6)

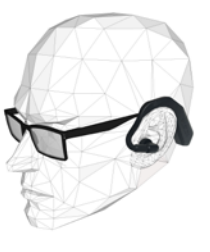

Fostex TM Sound Support

© 2021 FOSTEX COMPANY. All rights reserved.

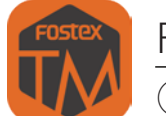

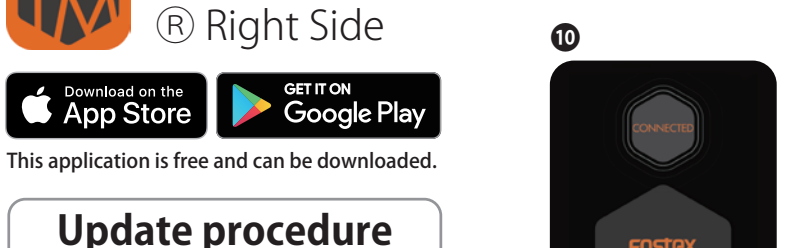

Update procedure (Right unit)

# -Automatic switch over from Left unit to Right unit-

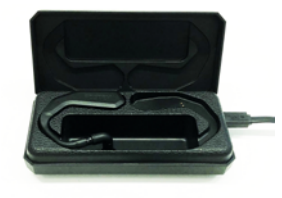

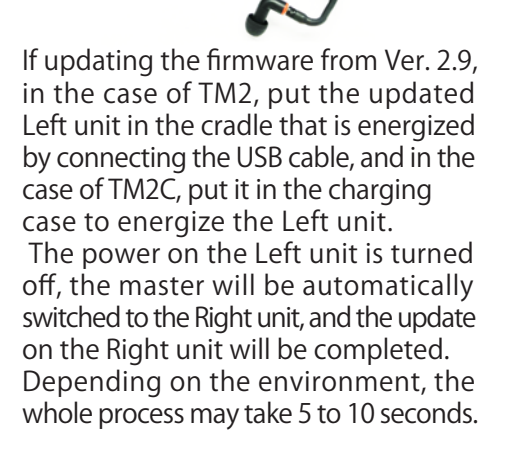

\*If the Master does not switch utomatically even after 15 seconds passed, manually choose the TM2 RIGHT on the iPhone Bluetooth screen.

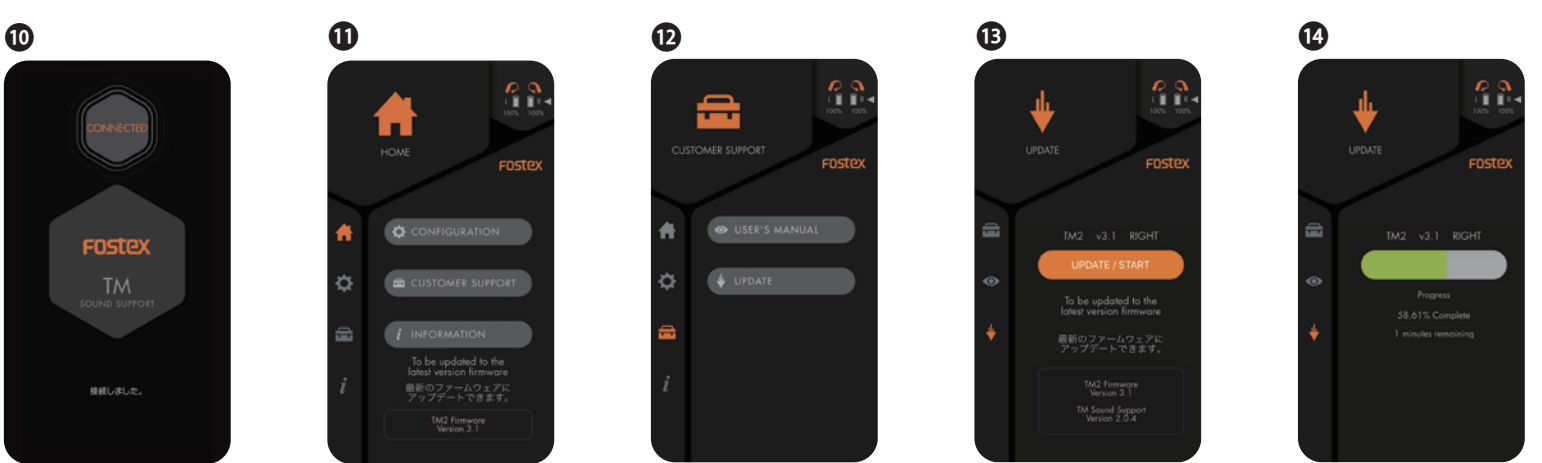

Proceed the Right unit update as in the same way as done to the Left unit.

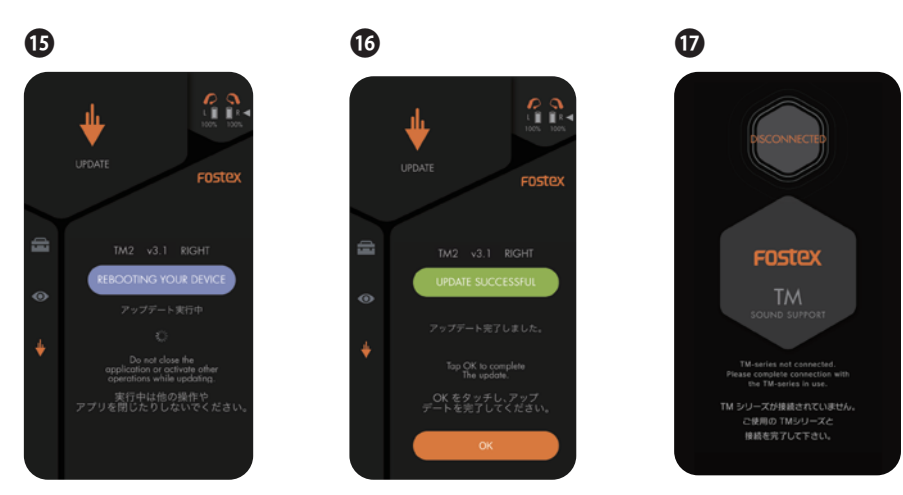

OAfter finishing the whole process, make sure that both units have been correctly updated by master connecting the Left unit first then the Right unit. After completing the firmware update on both units, put the Right unit to the cradle too, energize both units once before start using.

\*Time to take the entire firmware update process of both Left and Right units: approx.10 minutes.

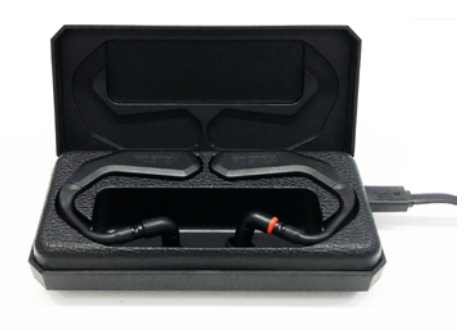

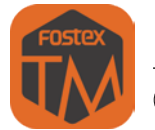

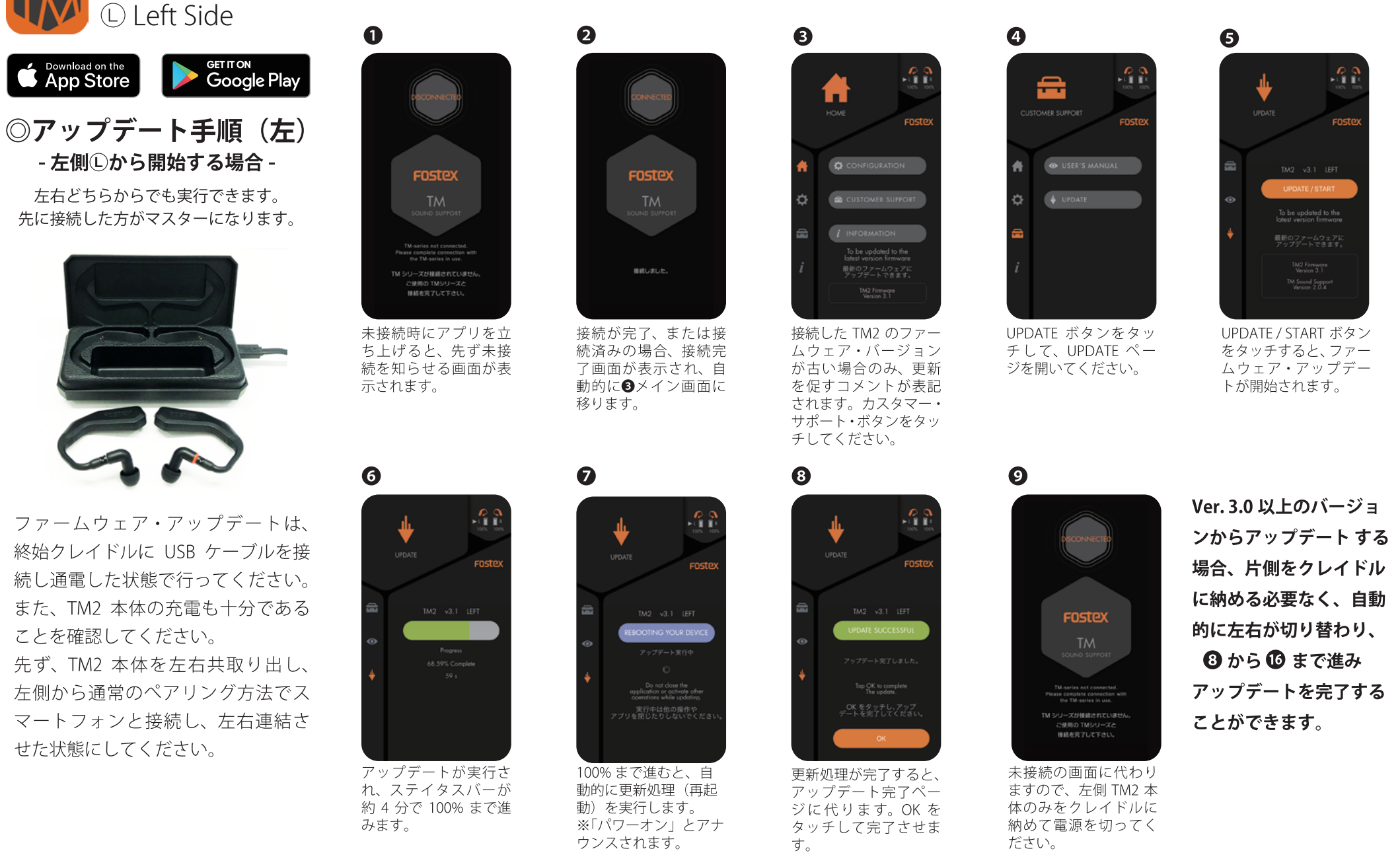

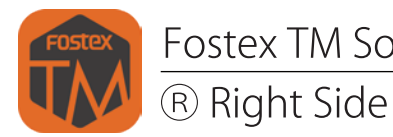

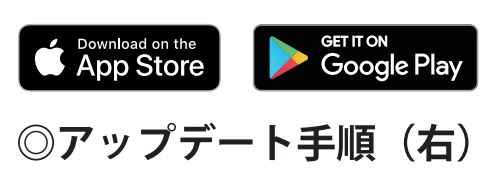

- 左側①から右側®へ自動切換え -

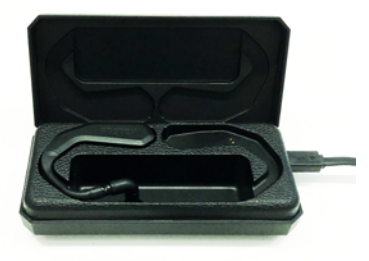

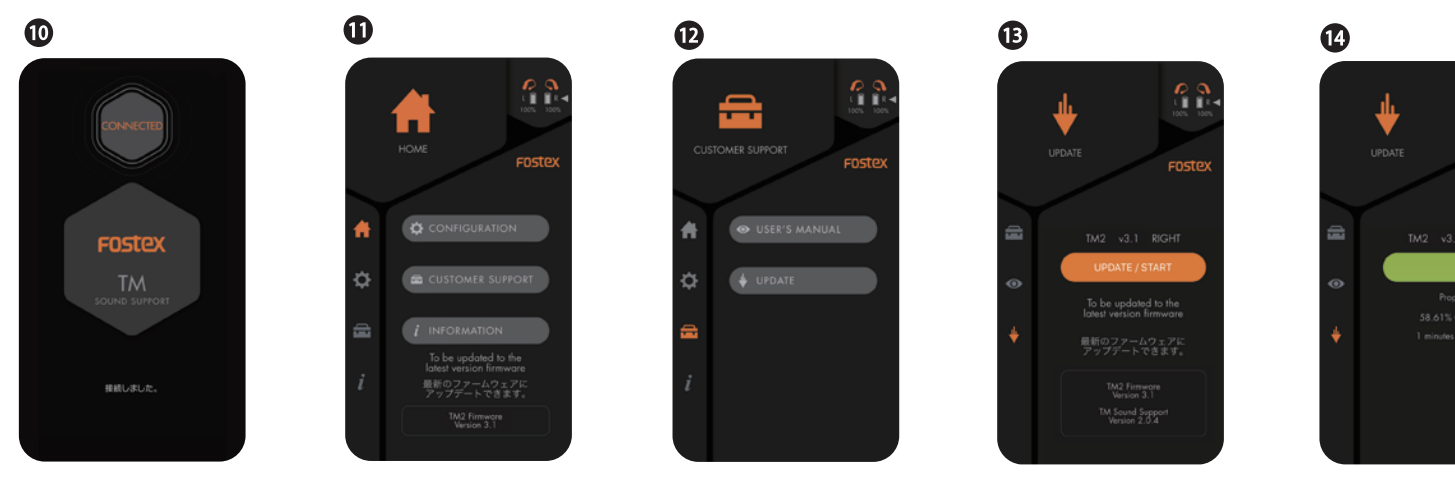

●右側も左側同様の手順でアップデートを行ってください。

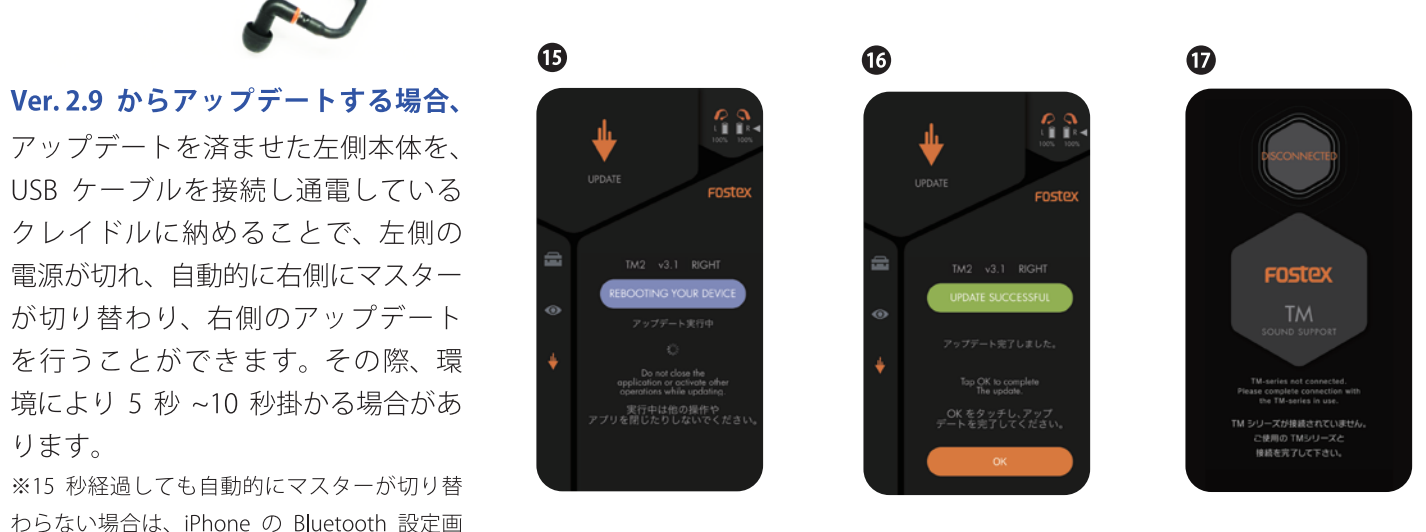

両側のファームアップを済ませた後は、右側も必 ずクレイドルに戻し、一旦左右を通電してからご 使用ください。

※ファームアップ所要時間:左右計約10分弱

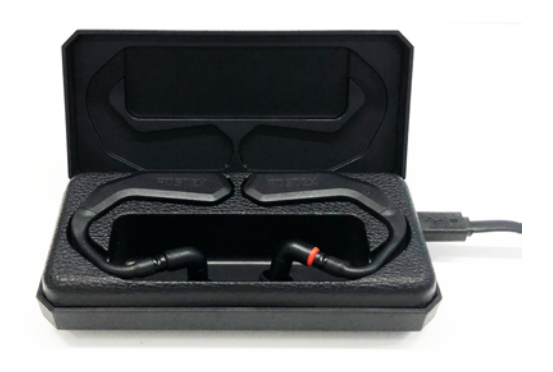

●完了後は、左右とも正常にアップデートされているか、 左右順にマスター接続してご確認ください。

Fostex TM Sound Support

面で、TM2 RIGHT を選択して接続し直してくだ

ります。

さい。

© 2021 FOSTEX COMPANY. All rights reserved.